# Tutorial de acesso ao Painel Dados MT

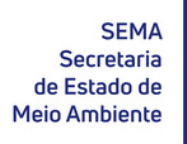

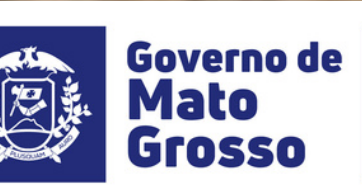

Gerência de Compensação Ambiental e Regularização Fundiária - GCARF

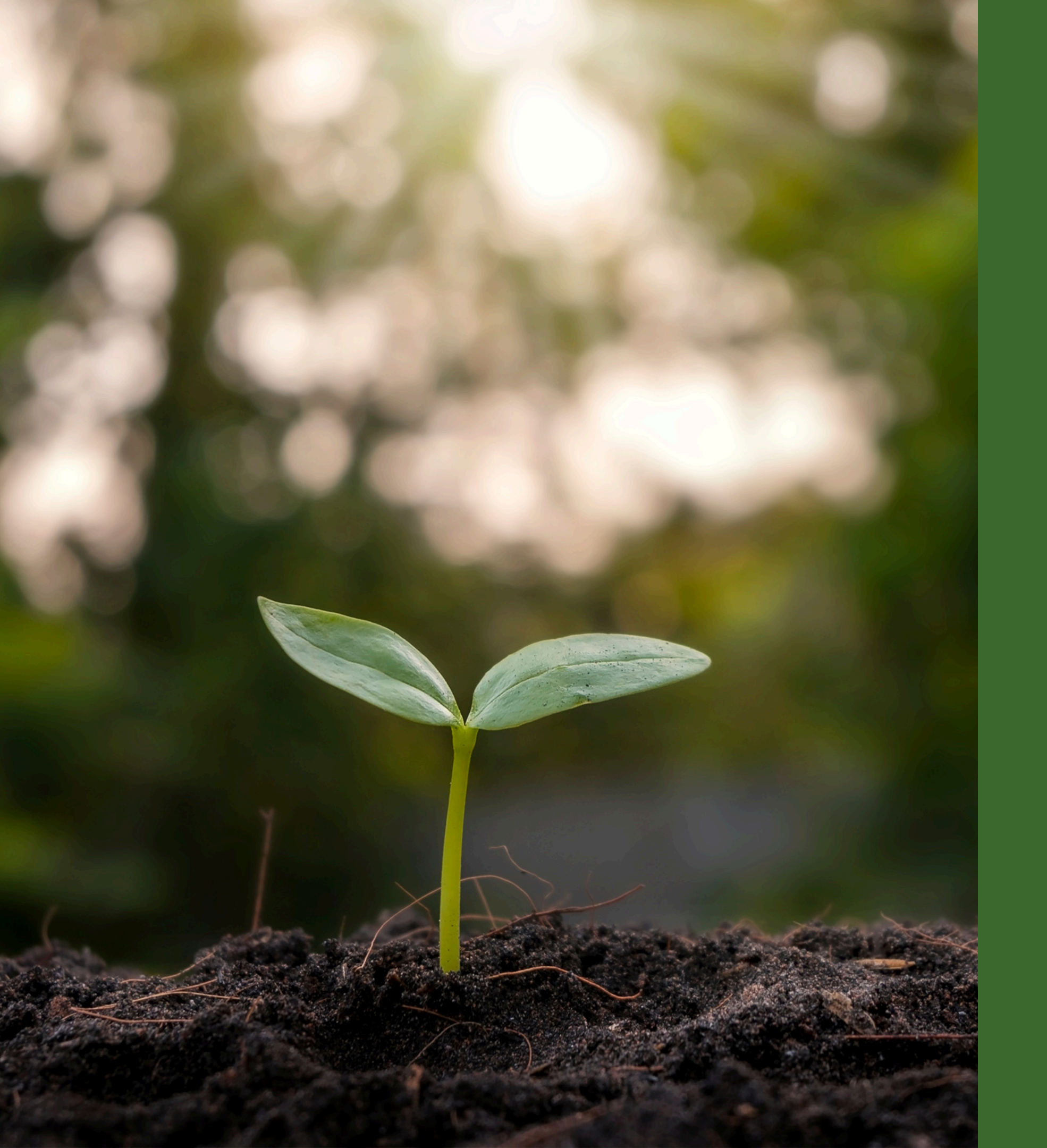

### Passo a passo simples para acessar...

Como acessar o painel;

Como acessar os Materiais Complementares;

Como acessar os Resultados do Município.

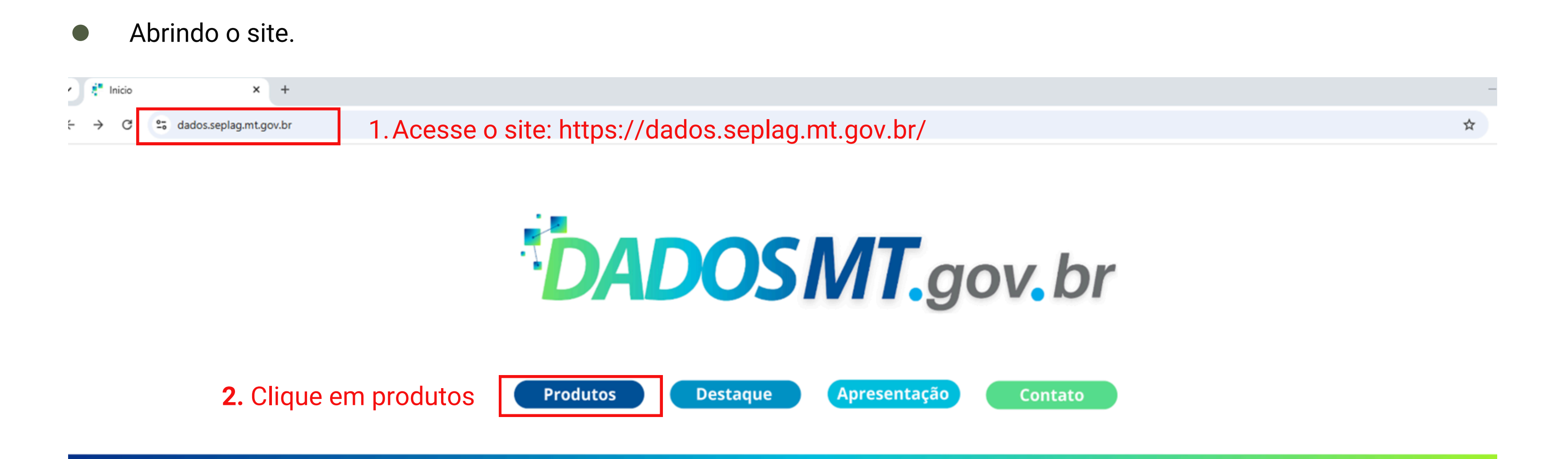

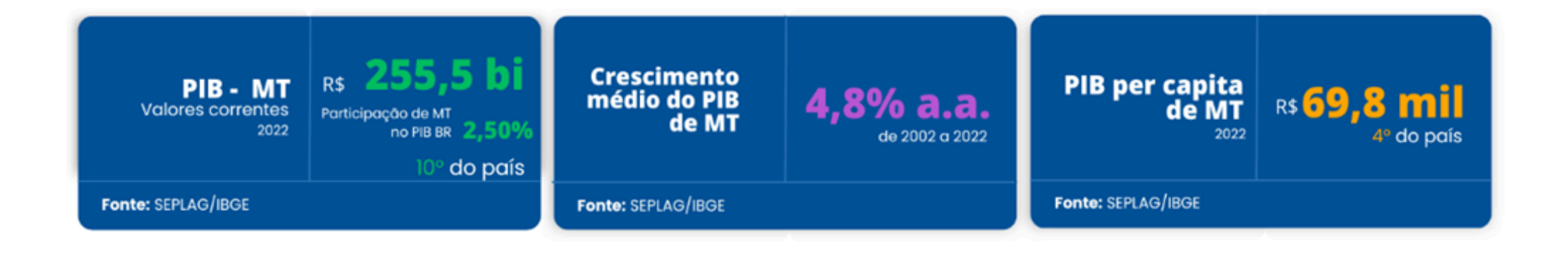

....

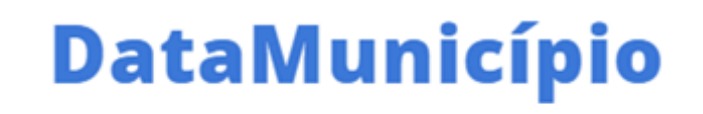

O DataMunicípio é uma iniciativa da SEPLAG-MT que tem como objetivo parabenizar os municípios de Mato Grosso em sua data de emancipação política, celebrando sua história e autonomia, além de destacar características socioeconômicas e ambientais de cada local.

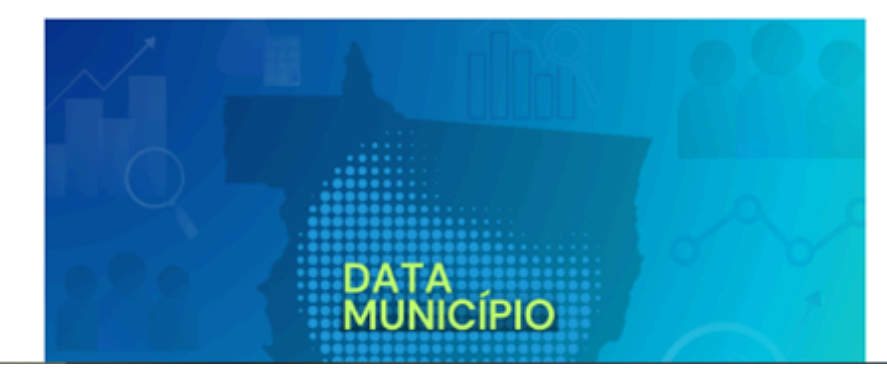

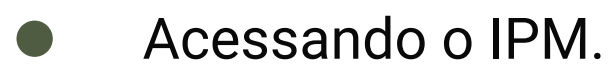

| Produtos ×              | Microsoft Power BI × +                                                                                                    |                                                                                                    |
|-------------------------|----------------------------------------------------------------------------------------------------|----------------------------------------------------------------------------------------------------|
| → C 25 dados.seplag.mt. | .gov.br/produtos                                                                                                    |                                                                                                    |
|                         | Fonte: SEDEC                                                                                                    | Fonte: SEDEC                                                                                                    |
|                         | Produção de Grãos MT                                                                                                    | Genealogia dos municípios de<br>Mato Grosso                                                                                                    |
|                         | Painel interativo com informações sobre a<br>produção de grãos por município de MT.                                                       | Página com informações a origem territorial<br>dos municípios de Mato Grosso.                                                                                   |
|                         | Fonte: SEDEC                                                                                                    | Fonte: INTERMAT                                                                                                    |
|                         | Evolução da divisão territorial<br>de Mato Grosso                                                                                         | Monitoramento do risco da<br>COVID- 19 nos municípios                                                                                                    |
|                         | Página com informações e documentos sobre o<br>processo de divisão territorial de Mato Grosso.                                            | Painel interativo com informações sobre o risco<br>da COVID 19 por município de MT                                                                              |
|                         | Fonte: INTERMAT                                                                                                    | Fonte: SES-MT                                                                                                    |
|                         | Repasses Fundo a Fundo -<br>Saúde                                                                                                    | Índice Municipal de Qualidade<br>da Saúde - IMQS                                                                                                    |
|                         | Painel interativo com informações por<br>município, período e tipo de incentivo do<br>repasse fundo a fundo da saúde.                     | Painel interativo com informações sobre o<br>cálculo do Índice Municipal de Qualidade da<br>Saúde, componente do Índice de Participação<br>dos Municípios - IPM |
|                         | Fonte: SES-MT                                                                                                    | Fonte: SES-MT                                                                                                    |
|                         | Monitoramento de Leitos no<br>estado de Mato Grosso                                                                                       | VIDEOMONITORAMENTO DE<br>OBRAS DE INFRAESTRUTURA DE MT                                                                                                    |
|                         | Painel interativo com informações sobre a<br>disponibilidade de leitos por unidade, leitos<br>livres e a evolução e causas de internação. | Painel interativo com informações e<br>videomonitoramento das obras de<br>infraestrutura do Estado de MT.                                                       |
|                         | Easter SEC.MT                                                                                                    | Fonte: SINERA                                                                                                    |

☆ ₹ e:SINFRA PAINÉIS SOCIOECÔMICOS -SINFRA interativo com informações econômicas do estado de MT, municípios e rcios intermunicipais, pela perspectiva da taria de Estado de Infraestrutura. e: SINFRA IPM **3.** Localize e clique em el interativo com informações sobre o ce de participação dos municípios de MT. IPM e: SEFAZ MAQUINÁRIOS DISPONIBILIZADOS nel interativo com informações sobre os quinários para infraestrutura onibilizados pelo Governo do Estado de MT. e: SINFRA OBRAS DE INFRAESTRUTURA DE MT nel interativo com informações e mapas re as obras de infraestrutura do Estado de

Fonte:SINFRA

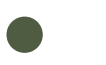

Abrindo os Materiais Complementares.

× Microsoft Power BI Produtos × + app.powerbi.com/view?r=eyJrljoiOTAzNGZhNzMtMTQ2NC00NGFhLThIYWUtNDVkOGFjNjQ4ZDA2liwidCl6ImUzNjU1YzNkLWM4NDEtNGZjMC1iYTYzLTM3Zjl1Y2RhZTkwYiJ9

## Índice de Participação dos Municípios

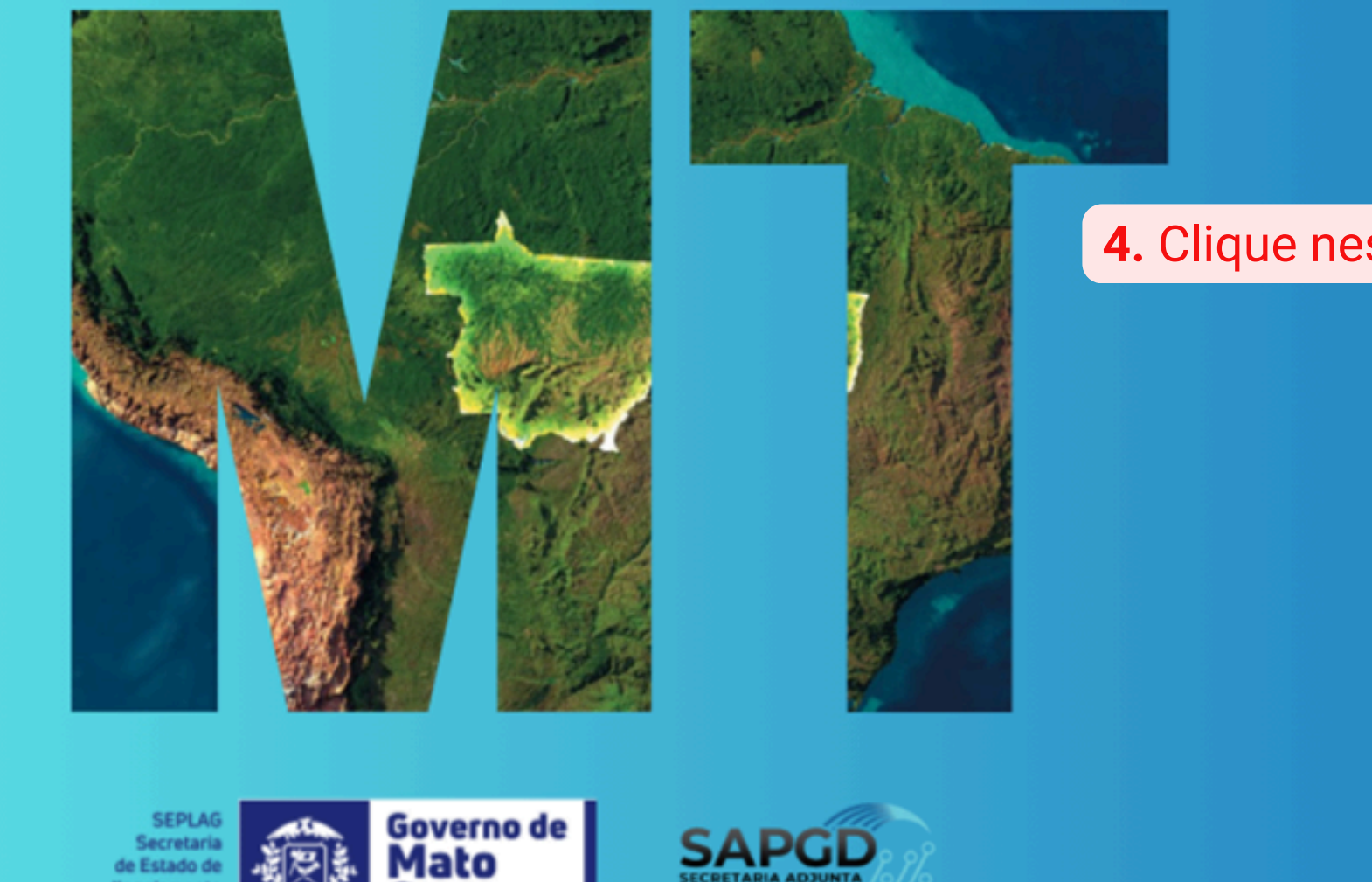

4. Clique nessa opção:

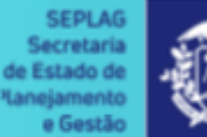

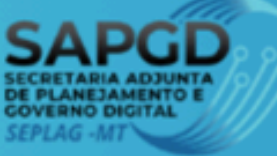

### MENU

- 📎 Resultado Municipal
- A Ranking Municipal
- 폛 **Repasse Municipal**

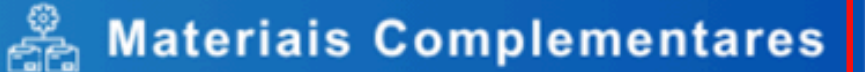

- Informações Adicionais

Legislação

🚜 Equipe

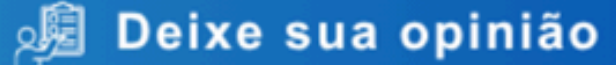

🖭 Acesse outros paineis

Selecionando as informações sobre as Unidades de Conservação e Terras Indígenas

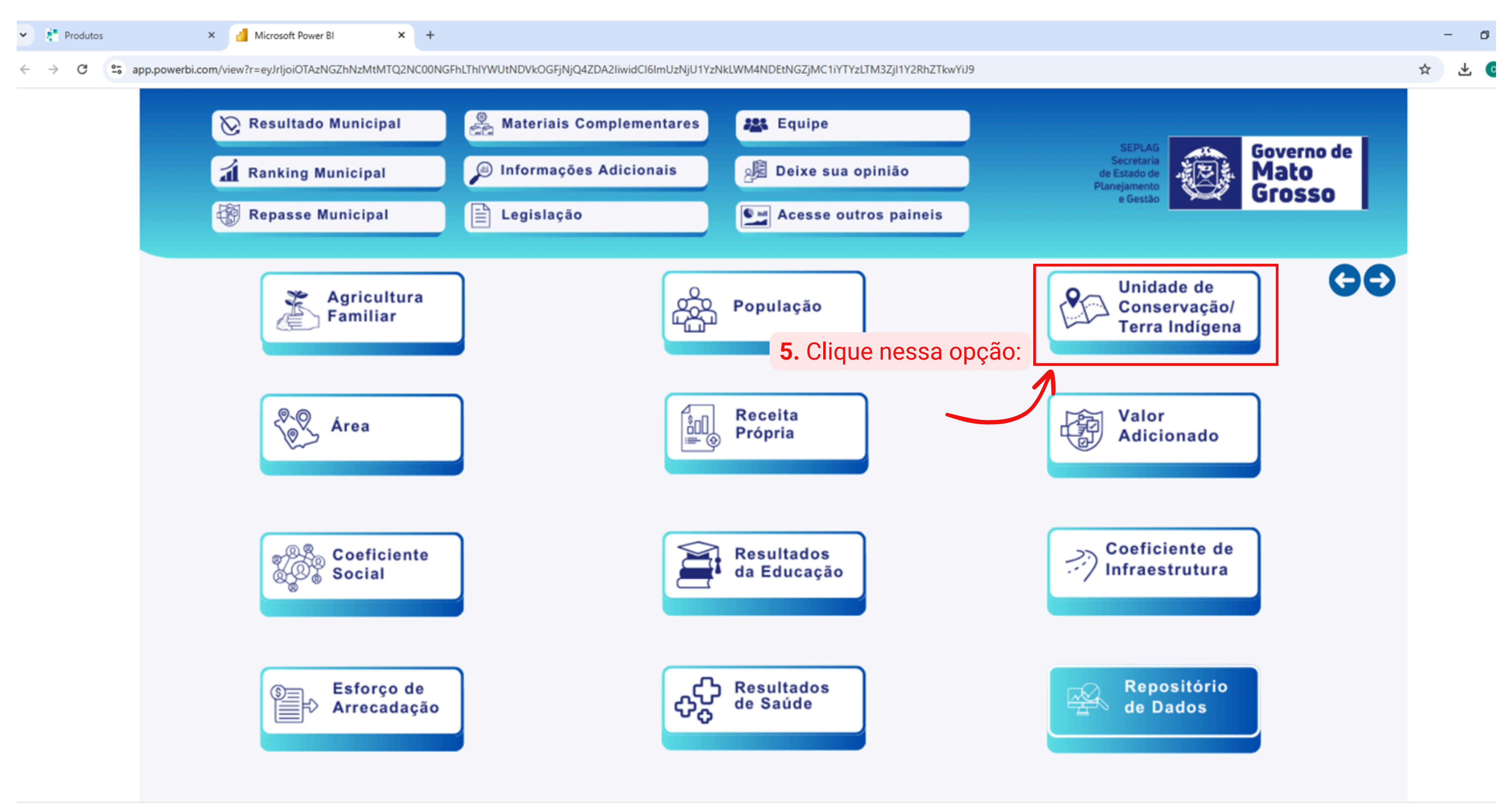

Dentro de Materiais Complementares está todo o conteúdo apresentado na Live do dia 27/06 e as informações passadas nos dias de atendimento na AMM

| × 1 | Produtos ×                             | 🖞 Microsoft Power BI × 🛆 Unidade de Conservaçã  | io/Terra 🛛 🗙 🕂      |              |
|-----|----------------------------------------|-------------------------------------------------|---------------------|--------------|
| ← - | C C drive.google.com                   | drive/folders/1vvqll-L_e61JAs2hHTUHeiCJbACjb5Rl |                     |              |
| 4   | Drive                                  | Q Pesquisar no Drive                            | 코 <u>누</u>          |              |
| +   | Novo                                   | Compartilhados comigo > Unidad                  | e de Conservaçã 👻 🛎 |              |
| â   | Pessoal                                | Tipo • Pessoas • Modificado • Fonte             |                     |              |
| , 6 | Meu Drive                              | Nome 🔨                                          |                     | Proprietário |
| • 🗖 | Computadores                           |                                                 |                     | n mariaal    |
| 8   | Compartilhados comigo                  | Apresentação                                    |                     | manaai       |
| S   | Recentes                               | Manual/Cartilha                                 |                     | M mariaal    |
| ☆   | Com estrela                            | Memória de Cálculo                              |                     | M mariaal    |
| ()  | Spam                                   | Normas Complementares                           |                     | M mariaal    |
| Ū   | Lixeira                                |                                                 |                     |              |
| 120 | Armazenamento<br>,1 MB de 15 GB usados | R                                               |                     |              |
| 1   | Compror mois                           |                                                 |                     |              |

Comprar mais armazenamento

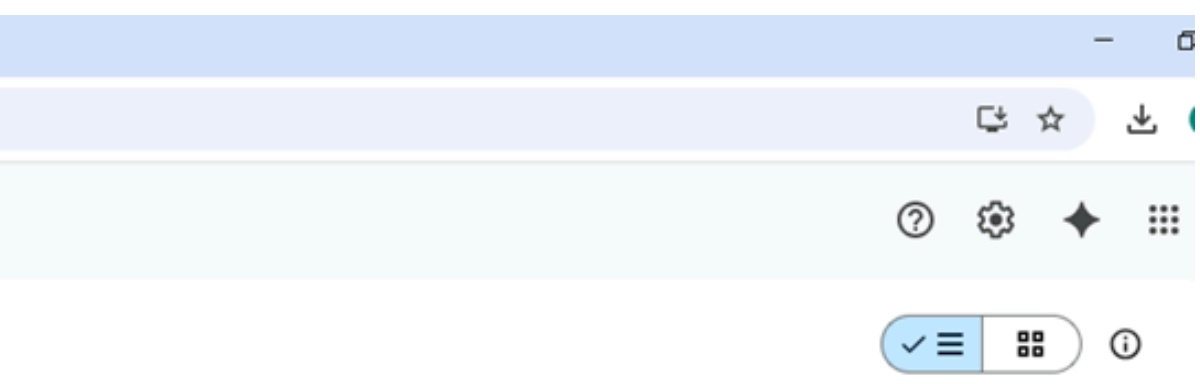

| 0       | Data da modificação | Tamanho do |   |
|---------|---------------------|------------|---|
| alencar | 18 de fev.          | -          | : |
| alencar | 18 de fev.          | _          | : |
| alencar | 18 de fev.          | _          | : |
| alencar | 18 de fev.          | _          | : |

Dentro de Materiais Complementares está todo o conteúdo apresentado na Live do dia 27/06 e as informações passadas nos dias de atendimento na AMM

| * \$                     | Produtos ×            | 🛛 📶 Mie                                         | crosoft Power BI        | × 🛆 Unic      | dade de Conserva | ção/Terra 🗙 - | +          |              |              |
|--------------------------|-----------------------|-------------------------------------------------|-------------------------|---------------|------------------|---------------|------------|--------------|--------------|
| $\leftarrow \rightarrow$ | C C drive.google.com  | /drive/fold                                     | ders/1vvqll-L_e61JAs2hH | TUHeiCJbACjb5 | RI               |               |            |              |              |
| 4                        | Drive                 | Q Pe                                            | esquisar no Drive       |               |                  |               |            | Ξ±           |              |
| +                        | Νονο                  | Compartilhados comigo > Unidade de Conservaçã ዳ |                         |               |                  |               |            |              |              |
| â                        | Pessoal               | Tipo 🔹 Pessoas 👻 Modificado 👻 Fonte 👻           |                         |               |                  |               |            |              |              |
| , 4                      | Meu Drive             | Nome                                            | 1                       |               |                  |               |            |              | Proprietário |
| • 🗖                      | Computadores          | -                                               |                         |               |                  |               |            |              | • • •        |
| ి                        | Compartilhados comigo | ±                                               | Apresentação            |               |                  |               |            |              | M mariaal    |
| 0                        | Recentes              | 1                                               | Manual/Cartilha         |               |                  |               |            |              | M mariaal    |
| ☆                        | Com estrela           |                                                 | Memória de Cálculo      |               |                  | /             | 6. Planilh | a de Cálculo | M mariaal    |
| •                        | Spam                  |                                                 | Normas Complementa      | ares          |                  |               | do IUCTI   |              | M mariaal    |
| Û                        | Lixeira               |                                                 |                         |               |                  |               |            |              | •            |
| $\bigcirc$               | Armazenamento         |                                                 |                         |               |                  |               |            |              |              |
| 120,                     | 1 MB de 15 GB usados  |                                                 |                         |               |                  |               |            |              |              |

Comprar mais armazenamento

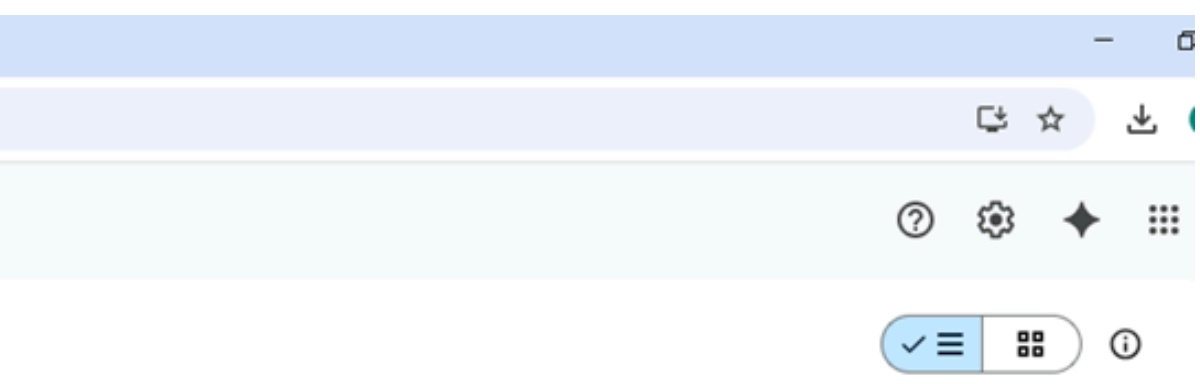

| 0       | Data da modificação | Tamanho do |   |
|---------|---------------------|------------|---|
| alencar | 18 de fev.          | -          | : |
| alencar | 18 de fev.          | _          | : |
| alencar | 18 de fev.          | _          | : |
| alencar | 18 de fev.          | _          | : |

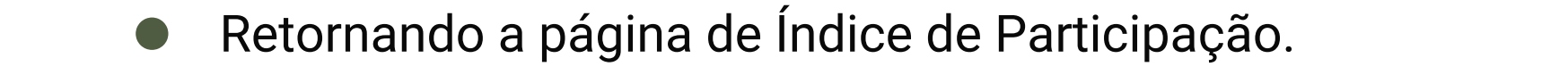

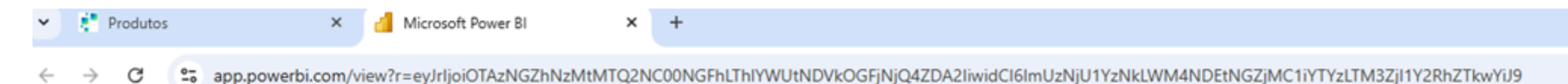

### Índice de Participação dos Municípios

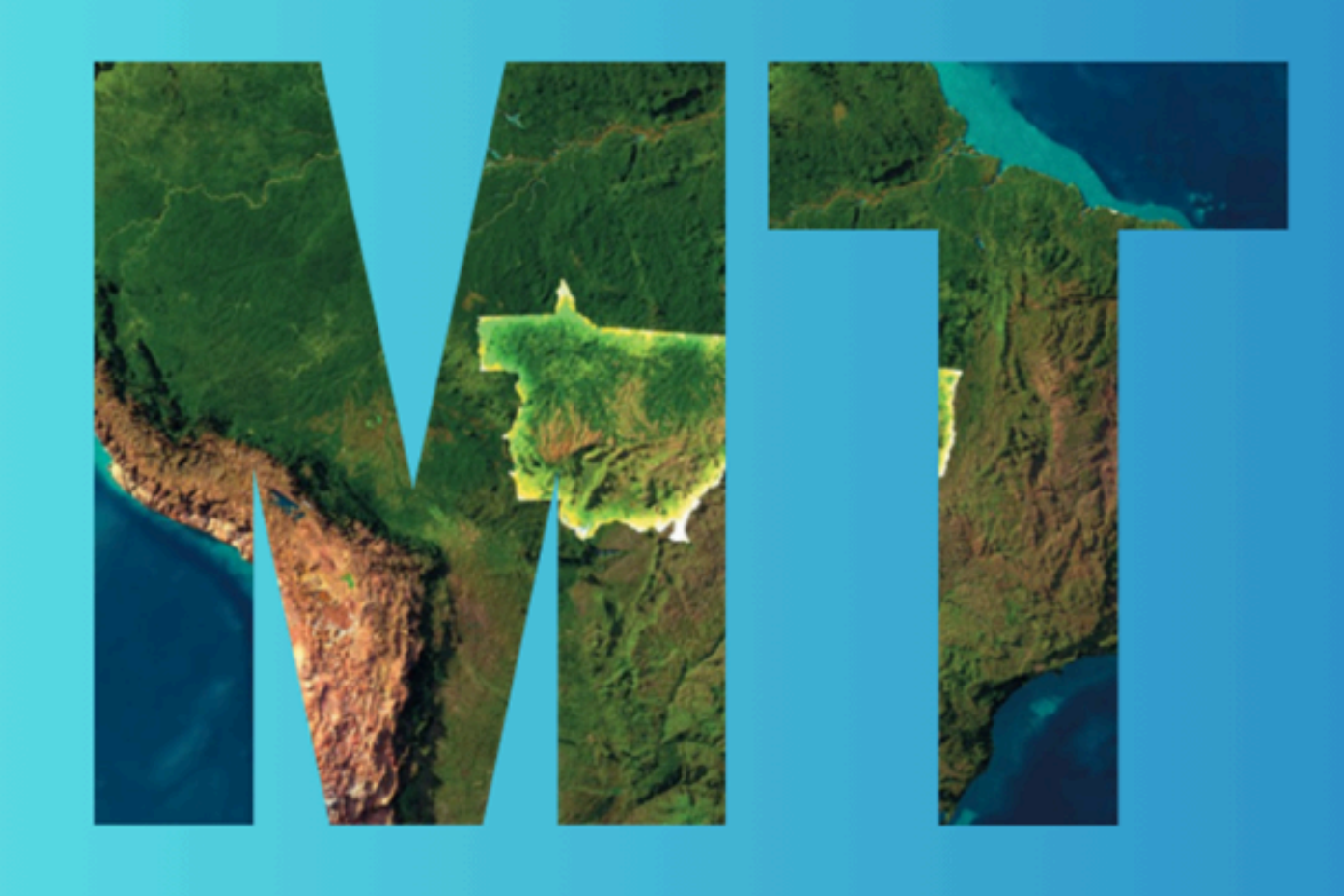

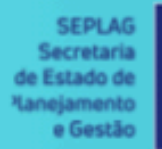

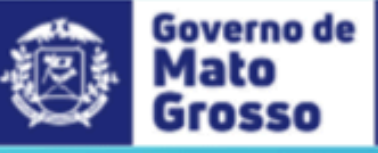

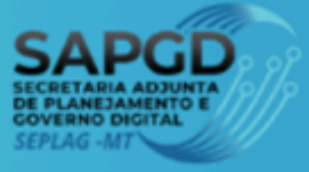

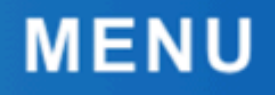

📎 Resultado Municipal

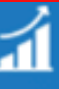

📶 Ranking Municipal 🕚

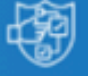

**Repasse Municipal** 

🖧 Materiais Complementares

Informações Adicionais <u>(ii)</u>

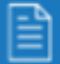

Legislação

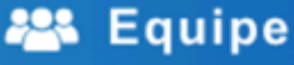

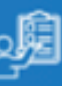

孎 Deixe sua opinião

🖭 Acesse outros paineis

7. Acesse os resultados selecionando essa opção.

### Acessando o índice da Unidade de Conservação ✓ Produtos × Microsoft Power BI 🛆 Unidade de Conservação/Terra 🛛 🗙 🛛 🕂 × app.powerbi.com/view?r=eyJrljoiOTAzNGZhNzMtMTQ2NC00NGFhLThIYWUtNDVkOGFjNjQ4ZDA2liwidCl6ImUzNjU1YzNkLWM4NDEtNGZjMC1iYTYzLTM3ZjI1Y2RhZTkwYiJ9 C **RESULTADO MUNICIPAL DOS ÍNDICES APURADOS** MENU 🛇 Resultado Municipal Série Histórica A Ranking Municipal Evolução do valor do índice selecionado por município ao longo dos anos. 🐯 Repasse Municipal 20 🖧 Materiais Complementares rado 🗩 Informações Adicionais apur 🖹 Legislação 10 <del>9</del> 🕮 Equipe Resulta Cuiabá Coeficiente de Infraestrutura 慮 Deixe sua opinião Se Acesse outros paineis 9 0 ano Coeficiente Social Campo Novo do Parecis $\bigcirc$ Acorizal pode ser Filtros 🎺 Esforço de Arrecadação alterado Ano O IPM Final nessa 2025 $\sim$ Ra Resultados da Educação Índice opção: Resultados de Saúde IPM Final Município 8. Clique no Índice Unidade de Conservação/Terr.. $\odot$ Todos e selecione a opção Valor Adicionado Posição | Mu 0 Região Imediata "Unidades de Todos $\sim$ Unidade de Conservação/Terra... 🔨 Conservação" Região Intermediária 9° | Campo Novo do Pare... Todos $\sim$ 10° | Sapezal 2 Resultado apurado Governo de SEPLA( Notas: Mato de Estado de -Os dados de 2025 são com base no resultado preliminar. anejame Grosso e Gestão -Última atualização: 30/06/2025.

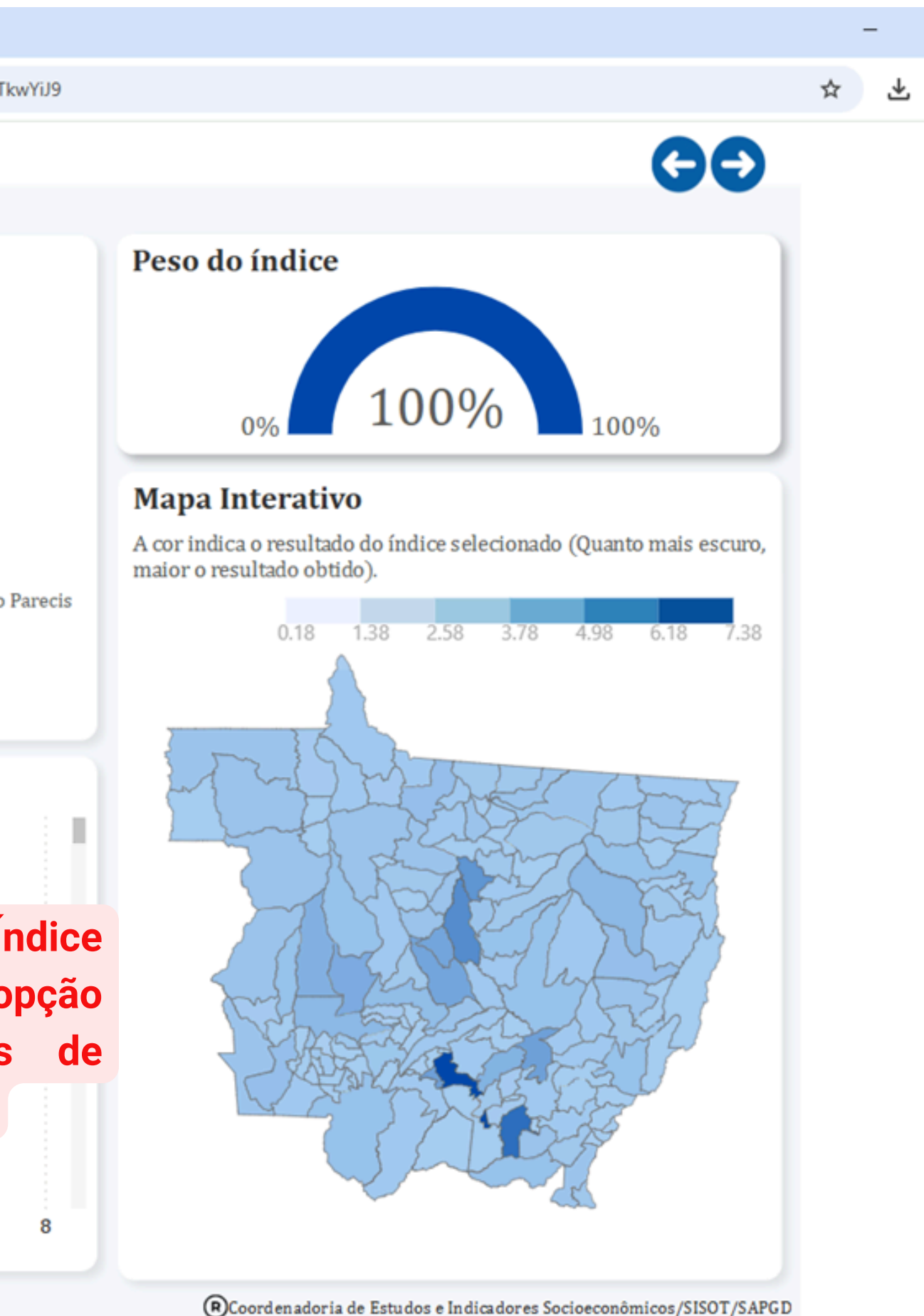

Gerência de Compensação Ambiental e Regularização Fundiária - GCARF Coordenadoria de Unidades de Conservação -CUCO Superintendência de Mudanças Climáticas e Biodiversidade - SUBIO

Governo de

Mato

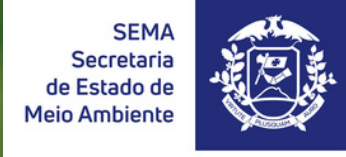